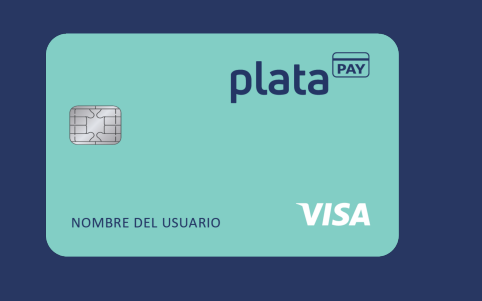

## HAZ DE PLATA PAY™TU SOLUCIÓN PARA DEPOSITAR.

Tu tarjeta de débito es solo tuya. La tarjeta muestra un número de ruta bancario y un número de cuenta que puedes utilizar para realizar depósitos directos, como de un segundo empleo, tu próximo empleo, beneficios del gobierno (devolución de impuestos, seguridad social, etc.). Nos asociamos con Plata Pay<sup>™</sup> para brindarte una forma de pago más segura y confiable en lugar de los cheques. Con tu tarjeta de nómina, tu dinero está disponible el día de pago, libre de comisiones sin necesidad de tener que cambiar tu cheque.

## TARJETA DE NOMINA VISA® PLATA PAY™

| Número de Ruta Bancario    | Número de Cuenta |       |    |   |
|----------------------------|------------------|-------|----|---|
| Nombre (en letra de molde) |                  | Fecha | _/ | / |
| Firma                      |                  | Fecha | _/ | / |

## DONDE SE UBICA EL NÚMERO DE RUTA BANCARIO Y EL NÚMERO DE CUENTA EN TU TARJETA PLATA PAY™

- 1 Ubícalo en el recuadro verde del empaque donde viene adherida tu tarjeta.
- 2 Ubícalo en la app de Plata Pay™, en la tarjeta que aparece en la pantalla, debajo de tu saldo.
- 3 Pregunta al personal de recursos humanos o al encargado de pagos de tu empleador, por la información para realizar depósitos directos.

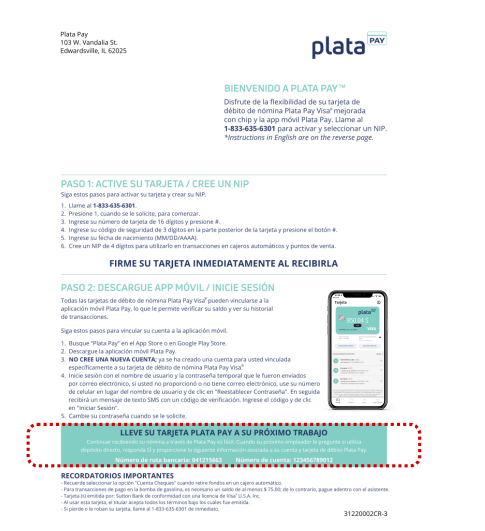

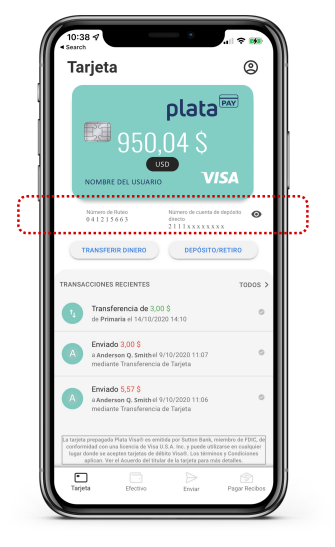

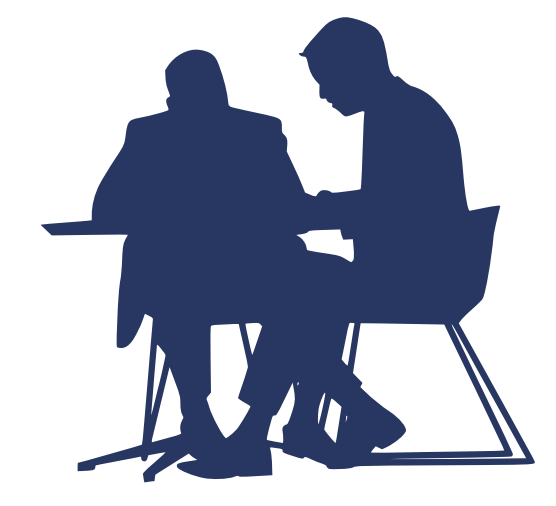